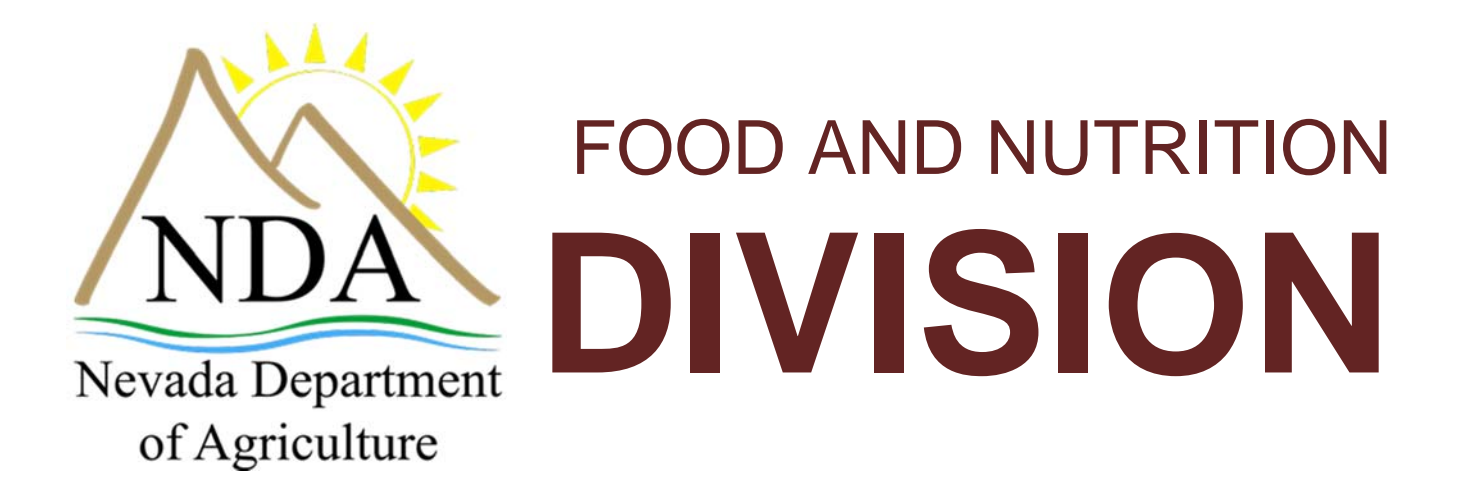

Food Distribution Program

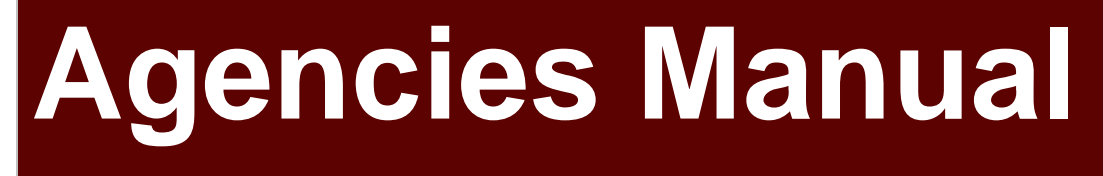

Nevada Department of Agriculture | Division of Food & Nutrition | 775-353-3758 | agri.nv.gov

For the State of Nevada Food Distribution Program State Users

# TABLE OF CONTENTS

| AGENCIES MANUAL                                   |            |
|---------------------------------------------------|------------|
| ACENCIES                                          | - 1        |
| AGENCIES                                          | <b>ل</b> 1 |
| Orders                                            |            |
| Open Orders                                       | 2          |
| Order Inquiry                                     | 5          |
| Shipping Inquiry                                  | 9          |
| Shipment Overages, Shortages, & Damages Reporting |            |
| Surveys                                           |            |
| Commodity Allocations                             |            |
| Allocation Inquiry                                |            |
| Decline Allocation                                |            |
| Invoices                                          |            |
| Contract                                          |            |
| Contract Packet                                   |            |
| Contract Entitlement                              |            |

# Agencies

The Agencies menu is the Agency user's gateway to many of the important Food Distribution Program functions. See the menu below and the following sections for more information on orders, surveys, commodity allocations, invoices, and contract functions.

# **Agencies Menu**

| Item                  | Description                                                                           |
|-----------------------|---------------------------------------------------------------------------------------|
| Orders                | Submit and Track Commodity Orders                                                     |
| Surveys               | Survey Entry Forms                                                                    |
| Commodity Allocations | View or Decline Commodity Allocations                                                 |
| Invoices              | View/Print FDP Invoices                                                               |
| Contract              | Submit and Maintain Annual Commodity Contract Packet and view Contract<br>Entitlement |
|                       |                                                                                       |

< Back

Figure 1: Agencies Menu

# **Orders**

The Orders menu is your access point to order commodities, and view commodity orders. You can also view shipments and report overages, shortages, and damages.

### To access orders

- 1. On the blue menu bar, select Agencies.
- 2. Select Orders.

| Item                    | Description                                      |
|-------------------------|--------------------------------------------------|
| Open Orders             | Order Commodities                                |
| Order Inquiry           | View Commodity Orders                            |
| Shipping Inquiry        | View Commodity Shipments                         |
| Shipment OS&D Reporting | Report on Shipment Overages, Shortages & Damages |

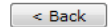

Figure 2: Orders menu screen

### **Open Orders**

### To create a new order

- 1. Select Orders from the Agencies menu.
- 2. Select **Open Orders.**

|                              | Open Orders                  |
|------------------------------|------------------------------|
| Agency:<br>Agreement Number: | Hansen S.D. #415<br>0415     |
| Order Search                 |                              |
| Program Year:                | 2010 - 2011                  |
| Program:                     | NSLP 💌                       |
| Agency:                      | Hansen S.D. #415-0415        |
| Agreement Number:            |                              |
|                              | Cancel Continue >>           |
|                              | Figure 3: Open Orders screen |

- 3. Select the Program Year from the dropdown.
- 4. Select the Program from the dropdown.
- 5. Select **Continue** >>.

Open Orders - NSLP

| Agency:<br>Agreement Number: | Hansen S.D. #<br>0415 | 415       |                 |         |
|------------------------------|-----------------------|-----------|-----------------|---------|
| Order<br>Number Delive       | ery Location          | Warehouse | Delivery Period | Actions |
|                              |                       | No data   | available       |         |
|                              |                       | < Back    | New Order       |         |

Figure 4: Open Orders - NSLP screen

6. Select New Order.

| New Order - NSLP                 |                                                                          |  |  |  |  |
|----------------------------------|--------------------------------------------------------------------------|--|--|--|--|
| Agency:<br>Agreement Number:     | CALIENTE YOUTH CENTER<br>E028                                            |  |  |  |  |
| Delivery Location:<br>Warehouse: | CALIENTE YOUTH CENTER                                                    |  |  |  |  |
|                                  | <pre>&lt; Back Continue &gt;&gt; Figure 5: New Order - NSLP screen</pre> |  |  |  |  |

- 7. Select the Delivery Location from the dropdown.
- 8. Select the Warehouse from the dropdown.
- 9. Select **Continue** >>.

| Agency: N1<br>Agreement Number: 2030                                                                               | KE HOUSE                                  |                      |                     |                         |                                  |                |  |
|----------------------------------------------------------------------------------------------------|-------------------------------------------|----------------------|---------------------|-------------------------|----------------------------------|----------------|--|
| elivery Information                                                                                                |                                           |                      |                     |                         |                                  |                |  |
| Varehouse:                                                                                                    | RENO WAREHOUSE                            |                      | Delivery Date:      |                         | 06/11/2012                       |                |  |
| elivery Location:                                                                                                  | NIKE HOUSE                                |                      | Delivery Type:      |                         | Carrier Delivery                 |                |  |
| elivery Address:                                                                                                   | 4775 PIONEER AVENU<br>LAS VEGAS, NV 89102 | E<br>-8102           | Contact:            |                         | CHARLYNN JEFFR<br>(702) 871-5448 | EY             |  |
| rder                                                                                                    |                                           |                      |                     |                         | Gen                              | erate Excel Fi |  |
|                                                                                                    |                                           | Available<br>Current | Allocation<br>Order | Available<br>Surplus    | Surplus<br>Order                 | Total<br>Order |  |
| commonly                                                                                                    |                                           | Allocation           | Quantity            | Inventory               | Quantity                         | Quantity       |  |
| Bonus Commodities<br>100208 - APPLESAU(<br>Pack Size: 6/#10 / / F<br>JSDA Value: \$11.46<br>Processing Fee: \$0.00 | CE, CANNED                                | 0                    | 0                   | 4,950                   | 0                                | 0              |  |
| 58.H Fee: \$3.25<br>Total Unit Cost: \$3.25                                                                        |                                           |                      |                     |                         |                                  |                |  |
| Entitlement Commod                                                                                                 | lities                                    |                      |                     |                         |                                  |                |  |
| 100013 - CHEESE-PR<br>Pack Size: 12/2# LOAV<br>USDA Value: \$15.70                                                 | OC AM<br>ES /                             | 10                   | 0                   | 0                       | 0                                | ٥              |  |
| Focessing Fee: \$0.00<br>58.H Fee: \$3.25<br>Fotal Unit Cost: \$3.25                                               |                                           |                      |                     |                         |                                  |                |  |
| 100361 - BEANS, REF<br>Pack Size: 24/#300 /<br>USDA Value: \$7.10<br>Processing Fee: \$0.00                        | RIED, CANNED                              | 640                  | 0                   | 0                       | 0                                | 0              |  |
| S&H Fee: \$3.25<br>Total Unit Cost: \$3.25                                                                         |                                           |                      |                     |                         |                                  |                |  |
| 100362 - BEANS, REP<br>Pack Size: 6/#10 / / F<br>USDA Value: \$15.00                                               | RIED, CANNED                              | ٥                    | 0                   | 4,950                   | 0                                | 0              |  |
| Focessing Fee: \$0.00<br>S&H Fee: \$3.25<br>Total Unit Cost: \$3.25                                                |                                           |                      |                     |                         |                                  |                |  |
| 100452 - CEREAL OA<br>Pack Size: 12/15 OZ PK<br>JSDA Value: \$17.42                                                | <b>TS 15</b><br>G /                       | 20                   | 0                   | 0                       | 0                                | 0              |  |
| Processing Fee: \$0.00<br>S&H Fee: \$1.25<br>Fotal Unit Cost: \$1.25                                               |                                           |                      |                     |                         |                                  |                |  |
| C <b>614 - BEEF CHUCK (</b><br>Pack Size: 38-42# CTN<br>USDA Value: \$74.11                                        | ROAST                                     | 20                   | 0                   | 0                       | 0                                | 0              |  |
| Processing Fee: \$0.00<br>S&H Fee: \$3.25<br>Total Unit Cost: \$3.25                                               |                                           |                      |                     |                         |                                  |                |  |
|                                                                                                    | Totals:                                   |                      | 0                   |                         | 0                                | 0              |  |
| ntitlement                                                                                                    |                                           |                      |                     |                         |                                  |                |  |
| Remaining:                                                                                                    | \$0.00                                    |                      | S&I<br>Pro          | H Fees:<br>cessing Fees | 0.00                             |                |  |

Figure 6: Allocation Order Form - NSLP screen (partial)

10. Select the Delivery Period from the dropdown.

**Note**: For Agency users, the Delivery Type field is display only.

- 11. Select the Delivery Type from the dropdown, if applicable.
- 12. Enter order quantities in the textboxes.
- Select Calculate Entitlement to display entitlement values

   OR Select Save.
- 14. Select Finished. If you do not receive the "finished" screen check for an error message displayed on your order guide. None of the order will be saved if an error exists. Correct error and save again.

### To view or modify an order

- 1. Select Orders from the Agencies menu.
- 2. Select Open Orders.
- 3. Select the desired criteria (selection of an Agency or Agreement Number is required).
- 4. Select **Continue** >>.

| open orders - NSLP | 0 | per | ۱ Or | ders | - 1 | NSLP |
|--------------------|---|-----|------|------|-----|------|
|--------------------|---|-----|------|------|-----|------|

| Agency:<br>Agreement Number | Hansen S.D.<br>0415 | #415                   |                      |                        |
|-----------------------------|---------------------|------------------------|----------------------|------------------------|
| Order<br>Number Deliv       | ery Location        | Warehouse              | Delivery Period      | Actions                |
| 152 Hans                    | en High School      | Northwest Distribution | 5/9/2011 - 5/17/2011 | View   Modify   Delete |
|                             |                     | < Back                 | New Order            | ~~~                    |

Figure 7: Open Orders - NSLP screen

5. Select the Order Number link to view the order summary. **-OR-**

Select the Modify link to modify the order detail.

#### Agency Order - NSLP

| Agency:                              | Hansen S.D. #415                                                                                 |                                                                                      |                                                       |  |  |  |
|--------------------------------------|--------------------------------------------------------------------------------------------------|--------------------------------------------------------------------------------------|-------------------------------------------------------|--|--|--|
| Agreement Numbe                      | 0415                                                                                             |                                                                                      |                                                       |  |  |  |
| Order#:<br>Warehouse:<br>Deliver To: | 152<br>Northwest Distribution<br>Hansen High School<br>550 South Main Street<br>Hansen, ID 83334 | Order Status:<br>Delivery Period:<br>Date Entered:<br>Entered by:<br>Date Processed: | Open<br>5/9/2011 - 5/17/2011<br>6/1/2011<br>Developer |  |  |  |

#### Bonus Commodities

| Item | Description                            | Pack Size | Admin<br>Total | Processing<br>Total | Order<br>Qty | Ship<br>Qty | Estimated<br>S&H |  |
|------|----------------------------------------|-----------|----------------|---------------------|--------------|-------------|------------------|--|
|      | There are no commodities in this list. |           |                |                     |              |             |                  |  |

#### Entitlement Commodities

| Item | Description               |             | Pack Size | Admin<br>Total | Processing<br>Total | Order<br>Qty | Ship<br>Qty | Estimated<br>S&H |
|------|---------------------------|-------------|-----------|----------------|---------------------|--------------|-------------|------------------|
| B183 | All - Purpose Flour 4/10# |             | 4/10#     | \$0.00         | \$0.00              | 10           | 0           | \$12.50          |
| B445 | Rolled Oats 12/3#         |             | 12/3#     | \$0.00         | \$0.00              | 12           | 0           | \$15.00          |
| B473 | Peanut Butter Smooth      |             | 6/5#      | \$0.00         | \$0.00              | 6            | 0           | \$7.50           |
|      |                           | Totals      |           | \$0.00         | \$0.00              | 28           | 0           | \$35.00          |
|      |                           | Grand Total |           | \$0.00         | \$0.00              | 28           | 0           | \$35.00          |

Created By: Developer On: 6/1/2011 4:12:06 PM

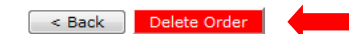

Figure 8: Agency Order - NSLP screen (Order Number link)

- 6. If modifying, make any desired changes.
- Select Calculate Entitlement to display entitlement values
   -OR Select Continue >>.
- 8. Review order and select Submit Order.
- 9. Select Finish and note order number.

### To delete an order

- 1. Select Orders from the Agencies menu.
- 2. Select Open Orders.
- 3. Select the desired criteria (selection of an Agency or Agreement Number is required).
- 4. Select **Continue** >>.
- 5. Select the Order Number link to View.
- 6. Select Delete Order.

### **Order Inquiry**

The Order Inquiry function enables you to view order details and activity.

To search for an order

- 1. Select **Orders** from the Agencies menu.
- 2. Select Order Inquiry.

|                      | Order Inquiry            |
|----------------------|--------------------------|
| Inquiry Criteria     |                          |
| Program Year:        | 2010 - 2011 💌            |
| Program:             | NSLP 🔻                   |
| Agency:              | Hansen S.D. #415-0415 🗸  |
| Agreement Number:    |                          |
| Delivery Location:   | All Delivery Locations - |
| Delivery Date Range: | From: Through:           |
| Display Criteria     |                          |
| Order Status:        | All Orders 🔻             |
| Display Orders By:   | Order Number Ocommodity  |
|                      | < Back Continue >>       |

Figure 9: Order Inquiry screen

3. Enter Inquiry Criteria in the respective fields.

Note: An Agency or Agreement Number is required.

- 4. Select the Order Status from the dropdown.
- 5. Select a Display Orders By radio button (required).
- 6. Select Continue >>.A list of orders displays from the selected criteria.

#### Order Inquiry - NSLP

| Agency:           | Hansen S.D. #415 |
|-------------------|------------------|
| Agreement Number: | 0415             |

Order Criteria

| Delivery Location:  | All Delivery Locations | Program Year: | 2010 - 2011 |
|---------------------|------------------------|---------------|-------------|
| Delivery Date Range | N/A                    | Order Status: | All Orders  |

| Or | ders  |          |                    |
|----|-------|----------|--------------------|
|    | Order | Number   | Delivery Location  |
|    | 111   | Activity | Hansen High School |
|    | 112   | Activity | Hansen High School |
|    | 152   | Activity | Hansen High School |

| < Back |  |
|--------|--|

**Delivery** Period

1/1/2011 - 1/30/2011

2/1/2011 - 2/28/2011

5/9/2011 - 5/17/2011

Order Status

Processed

Invoiced

Open

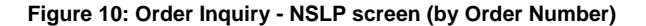

#### **Order Inquiry - NSLP**

| Agency: Hans<br>Agreement Number: 0415         | en S.D. #415                  |                                |                           |           |
|------------------------------------------------|-------------------------------|--------------------------------|---------------------------|-----------|
| Order Criteria                                 |                               |                                |                           |           |
| Delivery Location: A<br>Delivery Date Range: M | All Delivery Locations<br>I/A | Program Year:<br>Order Status: | 2010 - 2011<br>All Orders |           |
| Commodities                                    |                               |                                |                           |           |
| Item Number                                    | Description                   | Pack S                         | ize                       | Order Qty |
| B183                                           | All - Purpose Flour 4/10#     | 4/10#                          |                           | 10        |
| A350                                           | Applesauce Canned             | 6/#10                          |                           | 38        |
| A130                                           | Corn Frozen                   | 30#                            |                           | 16        |
| B473                                           | Peanut Butter Smooth          | 6/5#                           |                           | 6         |
| A160                                           | Peas Frozen                   | 30#                            |                           | 9         |
| B445                                           | Rolled Oats 12/3#             | 12/3#                          |                           | 12        |
|                                                |                               |                                | Total:                    | 91        |
|                                                | <u> </u>                      |                                |                           |           |

Figure 11: Order Inquiry - NSLP screen (by Commodity)

### To view order details

- 1. Select Orders from the Agencies menu.
- 2. Select Order Inquiry.
- 3. Search for an order by Order Number (see preceding topic).

**Note**: You can also view the Order by searching by commodity. If searching by commodity, select the desired Item Number link (see preceding figure), then continue to Step 5.

4. Select the Order Number link to view that order.

#### Agency Order - NSLP

| Agency<br>Agreen       | r:<br>nent Number:      | Hansen S.D. #41:<br>0415                                                                        | 5           |                                         |                                                        |                                                             |                                   |             |                  |
|------------------------|-------------------------|-------------------------------------------------------------------------------------------------|-------------|-----------------------------------------|--------------------------------------------------------|-------------------------------------------------------------|-----------------------------------|-------------|------------------|
| Order<br>Ware<br>Deliv | r#:<br>house:<br>er To: | 111<br>Northwest Distributior<br>Hansen High School<br>550 South Main Stree<br>Hansen, ID 83334 | n<br>t      | Order<br>Deliv<br>Date<br>Enter<br>Date | Status:<br>ery Perio<br>Entered:<br>ed by:<br>Processo | Process<br>od: 1/1/201<br>4/4/201<br>Develop<br>ed: 4/4/201 | ed<br>1 - 1/30/2<br>1<br>9er<br>1 | 011         |                  |
| Donus                  | Commou                  | lies                                                                                            |             |                                         |                                                        |                                                             |                                   |             |                  |
| Item                   | Descripti               | on                                                                                              |             | Pack Size                               | Admin<br>Total                                         | Processing<br>Total                                         | Order<br>Qty                      | Ship<br>Qty | Estimated<br>S&H |
| A130                   | Corn Froz               | en                                                                                              |             | 30#                                     | \$0.00                                                 | \$0.00                                                      | 11                                | 0           | \$13.75          |
|                        |                         |                                                                                                 | Totals      |                                         | \$0.00                                                 | \$0.00                                                      | 11                                | 0           | \$13.75          |
| <u>Entitle</u>         | ement Com               | <u>modities</u>                                                                                 |             |                                         |                                                        |                                                             |                                   |             |                  |
| Item                   | Descripti               | on                                                                                              |             | Pack Size                               | Admin<br>Total                                         | Processing<br>Total                                         | Order<br>Qty                      | Ship<br>Qty | Estimated<br>S&H |
| A160                   | Peas Froze              | en                                                                                              |             | 30#                                     | \$0.00                                                 | \$0.00                                                      | 9                                 | 0           | \$11.25          |
| A350                   | Applesauc               | e Canned                                                                                        |             | 6/#10                                   | \$0.00                                                 | \$0.00                                                      | 23                                | 0           | \$28.75          |
|                        |                         |                                                                                                 | Totals      |                                         | \$0.00                                                 | \$0.00                                                      | 32                                | 0           | \$40.00          |
|                        |                         |                                                                                                 | Grand Total |                                         | \$0.00                                                 | \$0.00                                                      | 43                                | 0           | \$53.75          |
| Created                | By: Develor             | er On: 4/4/2011 11:0                                                                            | 9:00 AM     |                                         |                                                        |                                                             |                                   |             |                  |

< Back

Figure 12: Agency Order - NSLP screen (Order Number link)

### To view order activity

- 1. Select Orders from the Agencies menu.
- 2. Select Order Inquiry.
- 3. Search for an order by Order Number (see preceding topic).
- 4. Select the **Activity** link for an order.

#### Agency Order Inquiry - NSLP

| Agency:<br>Agreement N                               | Hanser<br>umber: 0415                          | n S.D. #415                         |                           |                |                     |                       |                   |
|------------------------------------------------------|------------------------------------------------|-------------------------------------|---------------------------|----------------|---------------------|-----------------------|-------------------|
| Order Info                                           | rmation                                        |                                     |                           |                |                     |                       |                   |
| Order Num<br>Warehouse<br>Delivery Le<br>Order Activ | ber: 111<br>e: North<br>ocation: Hanse<br>vity | west Distribution<br>en High School | Program Ye<br>Delivery Pe | ear:<br>eriod: | 2010 - 2<br>1/1/201 | 2011<br>1 - 1/30/2011 |                   |
| Date                                                 | Transactio<br>Type                             | n<br>Commodity                      | Comm<br>Type              | Units          | Order<br>Type       | Entered<br>By         | Invoice<br>Number |
| 4/4/2011                                             | Order Entry                                    | A130 Corn Frozen                    | В                         | 11             | s                   | Developer             |                   |
| 4/4/2011                                             | Order Entry                                    | A160 Peas Frozen                    | E                         | 9              | S                   | Developer             |                   |
| 4/4/2011                                             | Order Entry                                    | A350 Applesauce Canned              | E                         | 23             | s                   | Developer             |                   |

Order Types: A = Allocation Commodity Order; S = Surplus Commodity Order or Shipment

< Back

Figure 13: Agency Order Inquiry - NSLP screen (Activity link)

### **Shipping Inquiry**

The Shipping Inquiry screen enables the user to search for shipments to a specified Agency based upon selected criteria. Once a shipment is selected, the Order detail displays.

### To view a shipment detail

- 1. Select **Orders** from the Agencies menu.
- 2. Select Shipping Inquiry.
- 3. Search for a Shipment using the search criteria.

|                             | Shipping Inquiry         |
|-----------------------------|--------------------------|
| Shipment Search             |                          |
| Program Year:               | 2010 - 2011 👻            |
| Program:                    | NSLP 👻                   |
| Agency:                     | Hansen S.D. #415-0415 👻  |
| Agreement Number:           |                          |
| Delivery Location:          | All Delivery Locations - |
| Order Number:<br>(Optional) |                          |
| Commodity:                  | All Commodities 🗸        |
| Delivery Date Range:        | From: Through:           |
|                             | Back Display Shipments   |
|                             |                          |

Figure 14: Shipping Inquiry screen

4. Select **Display Shipments**.

#### Shipping Inquiry - NSLP

| Agency: H<br>Agreement Number: C | <b>Hansen S.D. #415</b><br><sup>0415</sup> |                        |                   |           |
|----------------------------------|--------------------------------------------|------------------------|-------------------|-----------|
| Shipment Criteria                |                                            |                        |                   |           |
| Delivery Location:               |                                            | Program Year: 2        | 010 - 2011        |           |
| Order Number:                    | All Orders                                 | Delivery Date Range: A | ll Delivery Dates |           |
| Commodity:                       | All Commodities                            |                        |                   |           |
| Shipments                        |                                            |                        |                   |           |
| Order Number                     | Commodity                                  | Shipment Type          | Quantity          | Ship Date |
| 112                              | A350 - Applesauce Cnd                      | Order Shipment         | 15                | 2/1/2011  |
| 112                              | A130 - Corn Frz                            | Order Shipment         | 5                 | 2/1/2011  |
|                                  |                                            | T-1-1                  | 20                |           |

< Back

Figure 15: Shipping Inquiry screen

5. Select an Order Number link.

#### Agency Order - NSLP

| Agency:<br>Agreement Number:    | Hansen S.D. #415<br>0415                                            |                                                            |                  |                   |                  |  |
|---------------------------------|---------------------------------------------------------------------|------------------------------------------------------------|------------------|-------------------|------------------|--|
| Order#:                         | 112                                                                 | Ba                                                         | tch Number:      | 6                 |                  |  |
| Warehouse:<br>Delivery Locatior | Northwest Distribution<br>550 South Main Street<br>Hansen, ID 83334 | Delivery Date: 2/1/2011<br>Carrier: Northwest Distribution |                  |                   |                  |  |
| Order                           |                                                                     | Total<br>Ordered                                           | Total<br>Shipped | Total<br>Received | Total<br>Damaged |  |
| A130 - Corn Froze               | n                                                                   | Qty<br>5                                                   | Qty<br>5         | Qty<br>5          | <b>Qty</b><br>0  |  |
| A350 - Applesauce               | Canned                                                              | 15                                                         | 15               | 15                | 0                |  |
| Comments:                       |                                                                     |                                                            |                  |                   |                  |  |
|                                 |                                                                     | < Back                                                     |                  |                   |                  |  |

Figure 16: Shipping Inquiry – Agency Order screen

6. Select < **Back** when finished.

### Shipment Overages, Shortages, & Damages Reporting

\*Note: Agencies are not currently being asked to enter information pertaining to Shipment Overages, Shortages & Damages Reporting. This information is provided for future use, but is not currently necessary for agencies.

The Shipment OS&D Reporting function allows Agency users to report Overages, Shortage, and Damages issues with their deliveries. The Shipping OS&D Reporting – Shipment Search screen enables users to search for shipments based upon selected criteria.

### To report overages, shortages, & damages

- 1. Select Orders from the Agencies menu.
- 2. Select Shipment OS&D Reporting.
- 3. Search for a Shipment using the search criteria.

|                                    | Overages, Shortages & Damages (OS&D) Reporting |  |
|------------------------------------|------------------------------------------------|--|
| Shipment Search                    |                                                |  |
| Program Year:                      | 2010 - 2011 👻                                  |  |
| Program:                           | NSLP 👻                                         |  |
| Agency:                            | Hansen S.D. #415-0415 🗸                        |  |
| Agreement Number:                  |                                                |  |
| Order Number:<br>(Optional)        |                                                |  |
| Delivery Date Range:<br>(Optional) | From: Through:                                 |  |
|                                    | < Back Display Shipments                       |  |

Figure 17: Overages, Shortages & Damages (OS&D) Reporting screen

4. Select Display Shipments.

#### Overages, Shortages & Damages (OS&D) Reporting - NSLP

| Agency:<br>Agreement Number:      | Hansen S.D. #415<br>0415              |           |                       |              |                     |
|-----------------------------------|---------------------------------------|-----------|-----------------------|--------------|---------------------|
| Shipment Criteria                 | 3                                     |           |                       |              |                     |
| Order Number:<br>Delivery Date Ra | All Orders<br>nge: All Delivery Dates | Prog      | ram Year:             | 2010 - 2011  |                     |
| Shipments                         |                                       |           |                       |              |                     |
| Order<br>Number                   | Delivery Location                     | Ship Date | Reporting<br>Due Date | Status       | Action              |
| 112                               | Hansen High School                    | 2/1/2011  | 6/15/2012             | Not Reported | Report Resolve View |
|                                   |                                       | < Back    | ]                     |              |                     |

Figure 18: Overages, Shortages & Damages (OS&D) Reporting screen

5. Select Report.

#### Overages, Shortages & Damages (OS&D) Report - NSLP

| gency:                                      | Hansen S.D. #415                       |                             |                                 |                                           |                  |   |
|---------------------------------------------|----------------------------------------|-----------------------------|---------------------------------|-------------------------------------------|------------------|---|
| Agreement Number:                           | 0415                                   |                             |                                 |                                           |                  |   |
| hipment Inform                              | ation                                  |                             |                                 |                                           |                  |   |
| rogram Year:<br>Irder Number:<br>Thip Date: | 2010 - 2011<br>112<br>2/28/2011        | Delivery Location           | n: Hansen<br>550 Sou<br>Hansen, | High School<br>th Main Street<br>ID 83334 |                  | _ |
| Commodities                                 |                                        |                             |                                 |                                           |                  |   |
| Enter the nu                                | Imber of <i>undamaged</i> units that v | vere received. Report damag | ed units reo                    | eived as Units E                          | amaged.          | _ |
| Item<br>Number                              | Commodity                              | Pack Size                   | Units<br>Shipped                | Units<br>Received                         | Units<br>Damaged |   |
| A130                                        | Corn Frozen                            | 30#                         | 5                               | 5                                         | 0                | _ |
| A350                                        | Applesauce Canned                      | 6/#10                       | 15                              | 15                                        | 0                |   |
|                                             |                                        |                             |                                 |                                           |                  |   |
| comments:                                   |                                        |                             |                                 |                                           |                  | _ |
| comments:                                   |                                        |                             |                                 |                                           | *                |   |
| Comments:                                   |                                        |                             |                                 |                                           | *                |   |

< Back Continue >> Cancel

#### Figure 19: Overages, Shortages & Damages (OS&D) Report - NSLP screen

- 6. Enter the number of Units Received in the respective textboxes.
- 7. Enter the number of Units Damaged in the respective textboxes.
- 8. Enter any comments.
- 9. Select **Continue** >>.
- 10. Review information and select Submit Report.

### To resolve overages, shortages, & damages

- 1. Select Orders from the Agencies menu.
- 2. Select Shipment OS&D Reporting.
- 3. Search for a Shipment using the search criteria.

### 4. Select **Resolve.**

| Overages, Shorlages & Damages (US&D) Report - NSL | Overages, St | hortages & I | Damages ( | (OS&D) | Report - NSLP |
|---------------------------------------------------|--------------|--------------|-----------|--------|---------------|
|---------------------------------------------------|--------------|--------------|-----------|--------|---------------|

| Agency:<br>Agreement Number:                 | Hansen S.D. #415<br>0415                            |                                    |                                  |                                           |       |
|----------------------------------------------|-----------------------------------------------------|------------------------------------|----------------------------------|-------------------------------------------|-------|
| Shipment Inform                              | ation                                               |                                    |                                  |                                           |       |
| Program Year:<br>Order Number:<br>Ship Date: | 2010 - 2011<br>112<br>2/28/2011                     | Delivery Locati                    | on: Hansen<br>550 Sou<br>Hansen, | High School<br>th Main Street<br>ID 83334 |       |
| Overages, Shorta                             | ages & Damages (OS&D)                               | Report                             | ita rassivad a                   | - Unita Damaga                            | 4     |
| Item                                         | Commodity                                           | Pack Size                          | Units                            | Units<br>Received                         | Units |
| A130                                         | Corn Frozen                                         | 30#                                | 5                                | 5                                         |       |
| A350                                         | Applesauce Canned                                   | 6/#10                              | 15                               | 13                                        | (     |
| Reported By: Develop                         | er on: 06/01/2011                                   |                                    |                                  |                                           | Ŧ     |
| Dverages, Shorta                             | ages & Damages (OS&D)<br>w the OS&D issues reported | Resolution<br>above were resolved. |                                  |                                           |       |
| Resolution:                                  |                                                     |                                    |                                  |                                           |       |
|                                              |                                                     |                                    |                                  |                                           | *     |
|                                              |                                                     |                                    |                                  |                                           | -     |
|                                              | ſ                                                   | Continue >> Cancel                 |                                  |                                           |       |

Figure 20: Overages, Shortages & Damages (OS&D) Resolution - NSLP screen

- 5. Describe how the OS&D issues were resolved in the **Resolution** textbox.
- 6. Select **Continue** >>.
- 7. Select Submit Resolution.

### To view overages, shortages, & damages

- 1. Select Orders from the Agencies menu.
- 2. Select Shipment OS&D Reporting.
- 3. Search for a Shipment using the search criteria.
- 4. Select View.
- 5. View desired information.
- 6. Select < **Back** or **Cancel** when finished.

# <u>Surveys</u>

The Surveys function enables Agency users to view and complete surveys.

### To search for and complete a survey

- 1. On the blue menu bar, select Agencies.
- 2. Select Surveys.

| Agency: H<br>Agreement Number: 0 | ansen S.D. #415<br>415 |   |   |  |  |
|----------------------------------|------------------------|---|---|--|--|
| Survey Search                    |                        |   |   |  |  |
| Program Year:                    | 2010 - 2011 🔻          |   |   |  |  |
| Program:                         | NSLP -                 |   |   |  |  |
| Agency:                          | Hansen S.D. #415-0415  | 5 | • |  |  |
| Agreement Number:                |                        |   |   |  |  |
|                                  |                        |   |   |  |  |

Figure 21: Survey Entry – Survey Search screen

- 3. Select Program Year from dropdown list.
- 4. Select Program from dropdown list.
- 5. Select Agency from dropdown list **-OR-**

Enter Agreement Number in textbox (this option is typically not reccomended).

6. Select Continue >>.A list of Available Surveys displays for the Agency.

#### Survey Entry - NSLP

| Agency:<br>Agreement Number: | Hansen S.D. #415<br>0415                 |                                |                                 |                       |                        |
|------------------------------|------------------------------------------|--------------------------------|---------------------------------|-----------------------|------------------------|
| Available Sumov              | -                                        |                                |                                 |                       |                        |
| Available Sulvey             | 15                                       |                                |                                 |                       |                        |
| Survey #                     | Participation<br>Status                  | Survey Type                    | Survey Name                     | Due Date              | Surve<br>Statu         |
| Survey #                     | Participation<br>Status<br>Not Submitted | Survey Type<br>Periodic Survey | Survey Name<br>Brown Box Survey | Due Date<br>4/30/2011 | Surve<br>Statu<br>Oper |

Cancel

Figure 22: Survey Entry – Available Surveys screen

- 7. Select the Survey # link to display survey details.
- 8. Complete the survey form. -OR-

Select the checkbox to indicate that "you will not participate in this survey".

9. For periodic surveys select Continue >>.

**Note:** You can select the Calculate Entitlement button to calculate the Estimated Entitlement Used, Estimated Fees, and Estimated S&H values before selecting **Continue** >>. This information also displays on the Survey Entry – Submit screen.

- 10. Select **Continue** >>.
- 11. Review information and select Submit.

**Note:** For periodic surveys, the number of units that an Agency can request may or may not be limited.

| Survey Number:       | 1154                       |                          | Survey Type:  | Periodic Survey |        |
|----------------------|----------------------------|--------------------------|---------------|-----------------|--------|
| Due Date:            | 12/31/2009                 |                          | Survey Name:  | PeriodDateTest  |        |
| Special Instructio   | ns                         |                          |               |                 |        |
| Survey Form          |                            |                          |               |                 |        |
| Check here to in     | dicate you <u>will n</u> e | ot participate in this s | urvey.        |                 |        |
| Con                  | Commodity Unit<br>Type     |                          | Units         |                 |        |
| A346 - Apple Slic    | ed Frz                     |                          | Jul           | Aug             | Sep    |
| Entitlement          |                            |                          | Oct           | Nov             | Dec    |
| Pack Size: 30 lb ctn | 7.04                       | Cases                    | Jan           | Feb             | Mar    |
| Processing Fee: \$0. | 00                         |                          | Apr           | Мау             | Jun    |
|                      |                            | Entitlem                 | ent and Fees  |                 |        |
|                      | aining                     | \$1,024,405.52           | Estimated S&H | Fees:           | \$0.00 |
| Entitlement Rema     | aining:                    |                          |               |                 |        |

Figure 23: Survey Form – Periodic screen

# **Commodity Allocations**

Users can access the Allocation Inquiry and Decline Allocation functions from the Commodity Allocations.

### **To access Commodity Allocations**

- 1. On the blue menu bar, select Agencies.
- 2. Select Commodity Allocations.

| Item               | Description               |
|--------------------|---------------------------|
| Allocation Inquiry | View Allocations          |
| Decline Allocation | Decline Allocation Offers |

< Back

Figure 24: Commodity Allocations menu

### **Allocation Inquiry**

The Allocation Inquiry screen enables you to search for an allocation and view allocation details.

| Allocation Inquiry |                     |                         |                   |                                                                                            |                                                                                                    |  |  |  |
|--------------------|---------------------|-------------------------|-------------------|--------------------------------------------------------------------------------------------|----------------------------------------------------------------------------------------------------|--|--|--|
|                    |                     |                         |                   |                                                                                            |                                                                                                    |  |  |  |
| 2010 - 2011        | •                   |                         | Allocation Type:  | All Types                                                                                  | -                                                                                                    |  |  |  |
| NSLP               | •                   |                         | Allocation Month: | All Months 👻                                                                               |                                                                                                    |  |  |  |
|                    |                     | •                       | ]                 |                                                                                            |                                                                                                    |  |  |  |
|                    |                     |                         |                   |                                                                                            |                                                                                                    |  |  |  |
|                    |                     |                         | 5                 |                                                                                            |                                                                                                    |  |  |  |
|                    | 2010 - 2011<br>NSLP | 2010 - 2011 V<br>NSLP V | Allocation In     | Allocation Inquiry       2010 - 2011     Allocation Type:       NSLP     Allocation Month: | Allocation Inquiry       2010 - 2011 •     Allocation Type:     All Types       NSLP •     Allocation Month:     All Months • |  |  |  |

Figure 25: Allocation Inquiry – Allocation Search screen

### To view allocation details

- 1. On the blue menu bar, select Agencies.
- 2. Select Commodity Allocations.
- 3. Select Allocation Inquiry.
- 4. Enter any desired search criteria.

Note: An Agency Name or Agreement Number is required.

5. Select Search.

| igency:<br>igreement Number: | Aberdeen S.D. #058<br>0058 |                    |                   |            |                  |                  |
|------------------------------|----------------------------|--------------------|-------------------|------------|------------------|------------------|
| Allocation Informa           | tion                       |                    |                   |            |                  |                  |
| Program Year:                | 2010 - 2011                | Allocat            | ion Type:         | ALL        |                  |                  |
| Program:                     | NSLP                       | Allocat            | ion Month:        | ALL        |                  |                  |
| Allocation<br>Name           |                            | Allocation<br>Type | Date<br>Allocated | Decline By | Qty<br>Allocated | Qty<br>Remaining |
| MultiProgram                 |                            | Allocation Offer   | 5/6/2011          | 5/6/2011   | 3                | 1                |
| Both Alloc4                  |                            | Allocation Offer   | 5/9/2011          | 5/9/2011   | 3                | 3                |
| SpecAlloc                    |                            | Special Allocation | 5/9/2011          | n/a        | 5                | 3                |
| DavidTest                    |                            | Allocation Offer   | 5/13/2011         | 5/24/2011  | 3                | 3                |
| TriAlloc1                    |                            | Allocation Offer   | 5/13/2011         | 5/20/2011  | 3                | 3                |
| SURP104                      |                            | Surplus Request    | 5/17/2011         | n/a        | 2                | 0                |
| Ovshp104                     |                            | Overshipment       | 5/18/2011         | n/a        | 2                | 0                |
| SURP108                      |                            | Surplus Request    | 5/20/2011         | n/a        | 1                | 0                |
| SURP109                      |                            | Surplus Request    | 5/25/2011         | n/a        | 3                | 0                |
|                              |                            |                    |                   | Totals     | 25               | 12               |

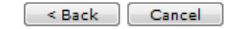

Figure 26: Allocation Inquiry – NSLP screen

 Select an Allocation Name link to view the Commodity Allocation Report -OR Select a Oty Remaining link to view the Allocation Detail

Select a **Qty Remaining** link to view the Allocation Detail.

#### **Commodity Allocation Report**

| ent Number: 0058<br>Agency: Aberdeen S.D. #058 |                                                                                                    | Alloca                                                                                                    | tion Name: M<br>Program: N<br>Year: 2                                                                                                    | ultiProgram<br>SLP<br>011                                                                                                    |                                                                                                    |
|------------------------------------------------|----------------------------------------------------------------------------------------------------|----------------------------------------------------------------------------------------------------|----------------------------------------------------------------------------------------------------|----------------------------------------------------------------------------------------------------|----------------------------------------------------------------------------------------------------|
| ation Date: 5/6/2011                           |                                                                                                    | Close Date:                                                                                                    | 5/17/2011                                                                                                    |                                                                                                    |                                                                                                    |
| nt Commodities                                 |                                                                                                    |                                                                                                    |                                                                                                    |                                                                                                    |                                                                                                    |
| Description                                    | Pack<br>Size                                                                                                    | Processing<br>Fee                                                                                                    | Alloc Qty                                                                                                    | Unit Value                                                                                                    | Total Value                                                                                                    |
| Cherries Frozen                                | 30#                                                                                                    | \$0.00                                                                                                    | 1                                                                                                    | \$27.52                                                                                                    | \$27.52                                                                                                    |
| Green Beans Canned                             | 6/#10                                                                                                    | \$0.00                                                                                                    | 1                                                                                                    | \$14.17                                                                                                    | \$14.17                                                                                                    |
| Carrots Frozen Sliced                          | 30#                                                                                                    | \$0.00                                                                                                    | 1                                                                                                    | \$9.31                                                                                                    | \$9.31                                                                                                    |
|                                                | ation Date: 5/6/2011<br>Agency: Aberdeen S.D. =058<br>ation Date: 5/6/2011<br>At Commodities<br>Description<br>Cherries Frozen<br>Green Beans Canned<br>Carrots Frozen Sliced | ation Date: 5/6/2011<br>Agency: Aberdeen S.D. ≠058<br>ation Date: 5/6/2011<br>At Commodities<br>Pack<br>Size<br>Cherries Frozen 30≠<br>Green Beans Canned 6/≠10<br>Carrots Frozen Sliced 30≠ | ation Date: 5/6/2011 Close Date: 5<br>t Commodities           Pack         Processing           Description         30≠         \$0.00           Green Beans Canned         6/≠10         \$0.00           Carrots Frozen Sliced         30≠         \$0.00 | Pack     Processing       Alloca       Adjency:       Aberdeen S.D. #058         Alloca         Alloca             Alloca           Alloca               Alloca                   Alloca | Pack     Processing     Alloc Qty     Unit Value       Cherries Frozen     30#     \$0.00     1     \$27.52       Green Beans Canned     6/#10     \$0.00     1     \$14.17       Carrots Frozen Sliced     30#     \$0.00     1     \$9.31 |

3

\$51.00

< Back

Total Assistance:

### Figure 27: Commodity Allocation Report screen

#### Allocation Inquiry - Allocation Detail

| Program:     |                           |                  |             |           |           |
|--------------|---------------------------|------------------|-------------|-----------|-----------|
|              | NSLP                      | Allocation Name: | SpecAll     | oc .      |           |
| Agency: A    | Aberdeen S.D. #058 - 0058 | Allocation Date: | 5/9/201     | 1         |           |
| Warehouse: A | All Warehouses            |                  |             |           |           |
| Item         |                           |                  | Pack        | Quantity  | Quantity  |
| Number C     | ommodity Description      |                  | Size        | Allocated | Remaining |
| P943 1       | 5 Cheese Pizza            | 9                | 96 Servings | 5         | 3         |
|              |                           |                  | Totals      | 5         | 3         |

Figure 28: Allocation Inquiry – Allocation Details screen

### **Decline Allocation**

The Decline Allocation screen provides sponsors with the ability to refuse regular allocations of a commodity. A sponsor's entitlement is charged for commodities at the time the allocation is made, declining allocations allows the sponsor to return their entitlement for commodities they have no intention of ordering. Allocations must be refused prior to the allocation 'Refuse By' date set for the allocation and only remaining quantities can be refused.

| Decline Allocation - NSLP    |                                |           |           |  |  |
|------------------------------|--------------------------------|-----------|-----------|--|--|
| Agency:<br>Agreement Number: | Hansen S.D. #415<br>mber: 0415 |           |           |  |  |
| Program Year:                | 2010 - 2011 🔻                  |           |           |  |  |
| Program:                     | NSLP -                         |           |           |  |  |
|                              |                                | < Back Cr | ntinue >> |  |  |

Figure 29: Decline Allocation screen

### To decline an allocation

- 1. On the blue menu bar, select Agencies.
- 2. Select Commodity Allocations.
- 3. Select the Program Year from the dropdown.
- 4. Select the Program from the dropdown.

5. Select **Continue** >>.

| Allocation Name       Warehouse       Allocation Date       Last Date         JanAlloc       North Warehouse       1/19/2010       1/1         < Back       Figure 30: Decline Allocation - NSLP screen         5. Select the Allocation Name link.       Select the Quantity Declined in the textbox(es).         Decline Allocation - NSLP | ay To Decline    |
|----------------------------------------------------------------------------------------------------|------------------|
| JanAlloc North Warehouse 1/19/2010 1/3<br>                                                                                                    | 1/30/2010        |
| <ul> <li><u>Back</u></li> <li>Figure 30: Decline Allocation - NSLP screen</li> <li>Select the Allocation Name link.</li> <li>Enter the Quantity Declined in the textbox(es).</li> <li>Decline Allocation - NSLP</li> </ul>                                                                                                    |                  |
| <ul> <li>Figure 30: Decline Allocation - NSLP screen</li> <li>Select the Allocation Name link.</li> <li>Enter the Quantity Declined in the textbox(es).</li> </ul> Decline Allocation - NSLP Terms                                                                                                    |                  |
| 5. Select the Allocation Name link.<br>7. Enter the Quantity Declined in the textbox(es).<br>Decline Allocation - NSLP                                                                                                    |                  |
| <ul> <li>Select the Allocation Name link.</li> <li>Enter the Quantity Declined in the textbox(es).</li> <li>Decline Allocation - NSLP</li> </ul>                                                                                                    |                  |
| 7. Enter the Quantity Declined in the textbox(es). Decline Allocation - NSLP                                                                                                    |                  |
| Decline Allocation - NSLP                                                                                                    |                  |
| Decline Allocation - NSLP                                                                                                    |                  |
| Assessed B D #415                                                                                                    |                  |
| Assess Upper CD #415                                                                                                    |                  |
| Agreement Number: 0415                                                                                                    |                  |
|                                                                                                    |                  |
| Decline Allocation Form                                                                                                    |                  |
| Allocation Name: JanAlloc Warehouse: North Warehouse: North Warehouse: 1/19/2010 Last Day to Decline: 1/30/2010                                                                                                    | house            |
|                                                                                                    |                  |
| Ανα                                                                                                    | vailable Quanti  |
| Commodity Qu                                                                                                    | Juantity Decline |

Figure 31: Decline Allocation - NSLP screen

- 8. Select **Continue** >>.
- 9. Select Decline Allocations.

Note: Refusing an allocation of a commodity will adjust the sponsor's entitlement accordingly and result in the commodity being moved to Surplus Inventory.

# Invoices

The Invoices function allows Agency users to view and print their invoices for remittance. The Invoices screen enables the user to search for invoices.

### To print an invoice

- 1. On the blue menu bar, select Agencies.
- 2. Select Invoices.

..... .... NCLD

| Invoices          |                         |  |
|-------------------|-------------------------|--|
| Program Year:     | 2010 - 2011 👻           |  |
| Program:          | NSLP 👻                  |  |
| Agency:           | Hansen S.D. ≠415-0415 ▼ |  |
| Agreement Number: |                         |  |

< Back Continue >>

### Figure 32: Invoices screen

- 3. Select a Program Year from the dropdown.
- 4. Select a Program from the dropdown.
- Select an Agency from the dropdown.
   -OR-Enter an Agreement Number.
- 6. Select **Continue** >>.
- 7. Select an Invoice Number link.

| FDP | Invoice | Listina |
|-----|---------|---------|

| gency: H<br>greement Number: 0                                          | ansen S.D. #415<br>415                                |                                                   |                                                                                |                                                    |                                             |
|-------------------------------------------------------------------------|-------------------------------------------------------|---------------------------------------------------|--------------------------------------------------------------------------------|----------------------------------------------------|---------------------------------------------|
| Show All Invoices                                                       |                                                       |                                                   |                                                                                |                                                    |                                             |
| Show Outstanding                                                        | Invoices Only                                         |                                                   |                                                                                |                                                    |                                             |
|                                                                         | Any balance over 60                                   | ) days may result                                 | t in future distributions being                                                | g put on hold                                      |                                             |
|                                                                         |                                                       |                                                   |                                                                                |                                                    |                                             |
| nvoices                                                                 |                                                       |                                                   |                                                                                |                                                    |                                             |
| nvoices<br>Invoice Number                                               | Invoice Date                                          | Due Date                                          | Invoice Type                                                                   | Invoice Amount                                     | Balance                                     |
| Invoices<br>Invoice Number<br>11 SF-00769                               | <b>Invoice Date</b><br>10/22/2010                     | Due Date<br>11/21/2010                            | Invoice Type<br>Orders - Warehouse                                             | Invoice Amount<br>\$110.50                         | Balance<br>\$110.50                         |
| Invoices<br>Invoice Number<br>11 SF-00769<br>11 SF-00737                | Invoice Date<br>10/22/2010<br>10/21/2010              | Due Date<br>11/21/2010<br>11/20/2010              | Invoice Type<br>Orders - Warehouse<br>Orders - Warehouse                       | Invoice Amount<br>\$110.50<br>\$386.75             | Balance<br>\$110.50<br>\$386.75             |
| Invoices<br>Invoice Number<br>11 SF-00769<br>11 SF-00737<br>11 SF-00470 | Invoice Date<br>10/22/2010<br>10/21/2010<br>10/6/2010 | Due Date<br>11/21/2010<br>11/20/2010<br>11/5/2010 | Invoice Type<br>Orders - Warehouse<br>Orders - Warehouse<br>Orders - Warehouse | Invoice Amount<br>\$110.50<br>\$386.75<br>\$172.25 | Balance<br>\$110.50<br>\$386.75<br>\$172.25 |

Figure 33: FDP Invoice Listing – NSLP screen

8. Select an Invoice Number link.

#### Print Invoice Back

#### INVOICE

| Office of Food Distribution       | Invoice No.:<br>Invoice Date:           | 04595 00001<br>10/28/2008 |
|-----------------------------------|-----------------------------------------|---------------------------|
| Vendor # 2408-00                  | Division:<br>Shipped Via:<br>Batch No.: | 3<br>Warehouse<br>4595    |
| Bill To:                          | Remit To:                               |                           |
| Richard Jones<br>1234 Main Street | Cashier's Of<br>P.O. Box 51             | fiœ<br>5006               |

| Item<br>Number Commodity            | lloite | Total<br>Weight | Unit<br>Admin | Unit<br>Processing | Unit<br>S & H<br>Ecor | Total       |
|-------------------------------------|--------|-----------------|---------------|--------------------|-----------------------|-------------|
| Order # 345502 Shipment Adjustment  | onits  | Weight          | ree           |                    | rees                  | Total       |
| 645086 Apple Slices Canned          | -15    | 705             | 0.00          | 0.00               | 3.25                  | - 48.75     |
| Order # 345502 Restocking Fee       |        |                 |               |                    |                       |             |
| 15 cases @ \$1.62/cs                | 1      | 0               | 0.00          | 0.00               | 0.00                  | 24.30       |
| Order # 345502 Restocking Fee       |        |                 |               |                    |                       |             |
| 15 cases @ \$1.62/cs                | 1      | 0               | 0.00          | 0.00               | 0.00                  | 24.30       |
|                                     |        |                 |               |                    |                       |             |
| Order # 345678 Ship Date 10/02/2008 |        |                 |               |                    |                       |             |
| 645086 Apple Slices Canned          | 200    | 9,400           | 0.00          | 0.00               | 3.25                  | 650.00      |
| 056419 Beans, Green, Canned         | 57     | 2,660           | 0.00          | 0.00               | 3.25                  | 185.25      |
| 200189 Peaches Cup 4.4 oz Frz       | 172    | 8,027           | 0.00          | 0.00               | 3.25                  | 559.00      |
| 005489 Spaghetti Sauce, Meatless    | 214    | 6,848           | 0.00          | 0.00               | 3.25                  | 695.50      |
| Order # 345693 Ship Date 10/07/2008 |        |                 |               |                    |                       |             |
| 200189 Peaches Cup 4.4 oz Frz       | 35     | 1,645           | 0.00          | 0.00               | 3.25                  | 113.75      |
| 005489 Spaghetti Sauce, Meatless    | 20     | 940             | 0.00          | 0.00               | 3.25                  | 65.00       |
| 874601 Tornatoes, Diced             | 51     | 2,397           | 0.00          | 0.00               | 3.25                  | 165.75      |
|                                     |        |                 |               |                    |                       |             |
|                                     |        |                 | Tot           | tal Administrati   | ve Fees:              | 0.00        |
|                                     |        |                 |               | Total Processi     | ng Fees:              | 0.00        |
|                                     |        |                 |               | Total S &          | H Fees:               | 2,385.50    |
|                                     |        |                 |               | Other Charges/     | Credits:              | 24.30       |
|                                     |        |                 |               | C                  |                       | 0.400.00    |
|                                     |        |                 |               | Current            |                       | 2,409.80    |
|                                     |        |                 |               | Credit             | balanite:             | (0.00)      |
|                                     |        |                 |               | AMOUN              | r DUE*:               | \$ 2,409.80 |

\*Payment will be past due after 11/27/2008. Any balance older than 60 days may result in future distributions being \*If the AMOUNT DUE is a credit, the credit amount will be deducted from your next invoice. \*Please write the Invoice Number on remittance to assure correct accounting.

Figure 34: FDP Invoices - NSLP screen \*

Note: PDF function required to view entire document.

9. Select **Print Invoice** to print.

# **Contract**

The Contract menu option enables you to submit and maintain your annual commodity contract packet and view contract entitlement information.

### **To access Contract**

- 1. On the blue menu bar, select Agencies.
- 2. Select Contract.

| Item                 | Description                                               |
|----------------------|-----------------------------------------------------------|
| Contract Packet      | Submit FDP Contract Packet and Update Contact information |
| Contract Entitlement | View Entitlement Distribution and Usage                   |
|                      |                                                           |

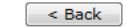

Figure 35: Contract menu

### **Contract Packet**

The Food Distribution Program Contract Packet is the starting point for all tasks related to the Agency's annual commodities contract. This screen contains all contracts and forms for an Agency's contract packet, including the Agency Information Update / Certification, Contacts information, and Delivery Location information.

An Agency information header displays in a box at the top of the screen and contains the Agency name and Agreement Number. In addition, it displays the Packet Status, Packet Approved Date (if applicable) and Contract Status.

An Annual Contract can only be deleted if there are no records associated with the contract (i.e., Allocations, Orders, etc.).

#### Food Distribution Program (FDP) Contracts

| Program Year:     | 2010 - 2011 | -    |
|-------------------|-------------|------|
| Program:          | NSLP        | -    |
| Agency:           | NIKE HOUSE- | E030 |
| Agreement Number: |             |      |

Continue >> Cancel

Figure 36: Food Distribution (FDP) Contracts (selection) screen

### To access the contract packet

- 1. On the blue menu bar, select Agencies.
- 2. Select Contract.
- 3. Select Program Year from the dropdown.
- 4. Select Program from the dropdown.
- Select Continue >>. The Agency's Contract Packet displays.

#### Food Distribution Program Contract Packet - NSLP 2010-2011

| Agreement Number: EO | 30                                                                                       | Contract Status: App |
|----------------------|------------------------------------------------------------------------------------------|----------------------|
| Action               | Form Name                                                                                |                      |
| View Modify          | FDP Contract                                                                             |                      |
|                      | Contacts:                                                                                |                      |
| View Modify          | Program Contact:<br>Jayce Trannpolevsky<br>324-342-3142 Ext. 523<br>Jay.TSky@NV.edu      |                      |
| View Modify          | Ordering Contact:<br>Johnathan Teschevskon<br>534-234-5623 Ext. 241<br>John.Tesch@NV.edu |                      |
| Add                  | Billing Contact:                                                                         |                      |
| Add/Remove Location  | n Delivery Locations:                                                                    |                      |
| View Modify          | NIKE HOUSE                                                                               |                      |
|                      | Warehouse(s):                                                                            |                      |
|                      | RENO WAREHOUSE                                                                           |                      |
| View Modify          | Adidas House                                                                             |                      |
|                      | Warehouse(s):                                                                            |                      |
|                      | RENO WAREHOUSE                                                                           |                      |
| View Modify          | Reebok Village                                                                           |                      |
|                      | Warehouse(s):                                                                            |                      |
|                      | RENO WAREHOUSE                                                                           |                      |
| View Modify          | Notes (0)                                                                                |                      |
|                      | <pre></pre>                                                                              |                      |
|                      |                                                                                          |                      |

| Event                                    | Event Date/Time       | User      |
|------------------------------------------|-----------------------|-----------|
| A packet was created for year 2010-2011. | 07/07/2011 3:27:01 PM | Developer |

Figure 37: Food Distribution Program Contract Packet- FDP screen

### To view a Contract

- 1. Access the Food Distribution Program Contract screen.
- 1. Select View for FDP Contract.
- 2. Select Cancel when finished.

### To view or modify Contact information

The following section pertains to **Program**, **Ordering**, and **Billing** Contact information. Contact Information for each contact type must be created for each sponsor, as this contact information will appear on various documents printed using the Reports functionality.

- 1. Access the Food Distribution Program Contract screen.
- 2. Select View for the Program, Ordering, or Billing Contact.
- 3. View any desired information.
- 4. If viewing, select Cancel.

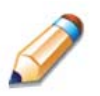

**TIP:** You can copy information from a saved Contact by selecting the "Copy contact information from" checkbox at the top of the form. For example:

#### Contact Information

Copy contact information from: I Billing Contact

Ordering Contact

#### **Commodity Contact Profile**

| Agency: American<br>Agreement Number: 0381 | Falls S.D. #381                       |
|--------------------------------------------|---------------------------------------|
| Contact Information                        |                                       |
| Copy contact information from:             | Billing Contact Ordering Contact      |
| Contact Type:                              | Program                               |
| Name:                                      | First Name Last Name                  |
| Phone:                                     | Ext: Fax:                             |
| Email Address:                             |                                       |
| Title:                                     |                                       |
| Address 1:                                 |                                       |
| Address 2:                                 |                                       |
| City:                                      | American Falls                        |
| State:                                     | ID 👻 Zip 83211 -                      |
| iomments:                                  |                                       |
|                                            | *                                     |
| Contact Information Certificati            | on                                    |
| The above contact informati                | on is current and correct.            |
| Created By: cnp_system On: 3               | 1/14/2011 3:18:07 PM Modified By: On: |
|                                            | Save Cancel                           |

Figure 38: Commodity Contact Profile screen

### To view a Delivery Location Profile

- 1. Access the Food Distribution Program Contract screen.
- 2. Select View for the desired Delivery Location.
- 3. Select < **Back** when finished.

| Agency: Ame<br>Agreement Number: 0381               | rican Falls S.D. #381         |
|-----------------------------------------------------|-------------------------------|
| Delivery Location Informa                           | tion                          |
| Delivery Location Name:                             | Hillcrest Elementary School   |
| Status:                                             | Active v                      |
| Delivery Location Type:                             | Commercial 👻                  |
| Address 1:                                          | 1045 Bennett Avenue           |
| Address 2:                                          |                               |
| City:                                               | American Falls                |
| State:                                              | ID 🔻 Zip: 83211 - 8211        |
| County:                                             | Power v                       |
| Contact Information                                 |                               |
|                                                     | First Name Last Name          |
| Name:                                               |                               |
| Email Address:                                      |                               |
| Phone:                                              | Ext: Fax:                     |
| Delivery Information                                |                               |
| Delivery Option:                                    | Carrier Delivery 👻            |
| Carrier:                                            | Northwest Distribution v      |
| Receiving Options:                                  | Ground Dock                   |
| Can Accommodate                                     | ⊖ Yes @ No                    |
| I railer:                                           |                               |
| Trailer:<br>Storage Capabilities:                   | 🕼 Dry 🔯 Refrigerated 🕼 Frozen |
| Trailer:<br>Storage Capabilities:<br>Delivery Days: | V Dry V Kerngerated V Frozen  |

Figure 39: Delivery Location Profile screen

### **Contract Entitlement**

The Contract Entitlement function enables you to view entitlement distribution, entitlement used, and remaining entitlement amounts for your Agency.

#### Contract Entitlement - NSLP

| Agency:<br>Agreement Number: | NIKE HOUSE      |            |            |        |                             |                     |                          |  |
|------------------------------|-----------------|------------|------------|--------|-----------------------------|---------------------|--------------------------|--|
| Contract Informat            | tion            |            |            |        |                             |                     |                          |  |
| Program Year:                | 2010 - 2011 🔻   |            |            |        |                             |                     |                          |  |
| Program:                     | NSLP -          |            |            |        |                             |                     |                          |  |
| Agency:                      | NIKE HOUSE-E030 |            | •          |        |                             |                     |                          |  |
| Agreement Numbe              | er:             |            |            |        |                             |                     |                          |  |
| Display Entitlement Cancel   |                 |            |            |        |                             |                     |                          |  |
| Agreement<br>Number          | Agency          | TLS        | Status     | CIL    | Entitlement<br>Distribution | Entitlement<br>Used | Entitlement<br>Remaining |  |
| E030                         | NIKE HOUSE      | 250,000    | Approved   | N      | \$1,250,000.00              | \$1,248,140.84      | \$1,859.16               |  |
|                              | Figure 4        | 0: Contrac | t Entitlem | nent – | NSLP screer                 | ı                   |                          |  |

### To view entitlement distribution detail

- 1. On the blue menu bar, select Agencies.
- 2. Select Contract.
- 3. Select Contract Entitlement.
- 4. Select the link under the Agency column.

#### Entitlement Distribution Detail - NSLP

| Agency: American Falls S.D. #381<br>Agreement Number: 0381 |                          |         |            |          |            |     |
|------------------------------------------------------------|--------------------------|---------|------------|----------|------------|-----|
| Agreement<br>Number                                        | Agancy                   | TIS     | Total TI S | 0/2      | Agency     | DOD |
| number                                                     | Agency                   | 163     | Total ILS  | 70       | Littlement | 000 |
| 0381                                                       | American Falls S.D. #381 | 220,894 | 220,894    | 100.00 % | \$365,125  |     |
|                                                            | Totals                   | 220,894 | 220,894    | 100.00 % | \$365,125  |     |

< Back

Figure 41: Entitlement Distribution Detail – NSLP screen

### To view entitlement distribution history

- 1. On the blue menu bar, select Agencies.
- 2. Select Contract.
- 3. Select Contract Entitlement.
- 4. Select the link under the Entitlement Distribution column.

#### **Entitlement Distribution History - NSLP**

| gency: American F<br>greement Number: 0381 | alls S.D. #381 |                        |                 |  |
|--------------------------------------------|----------------|------------------------|-----------------|--|
| Entitlement                                | Entitle        | ment Used Entit        | ement Remaining |  |
| \$365,125.19                               | \$3            | 90.41 \$               | \$364,734.78    |  |
| Entitlement                                | Amount         | Description/Adjustment | Date            |  |
| \$0.00                                     | \$0.00         |                        |                 |  |
| \$132,880.76                               | \$132,880.76   | Program Distribution   | 5/6/2011        |  |
| \$365,125,19                               | \$232,244,43   | Program Distribution   | 5/11/2011       |  |

#### < Back

#### Figure 42: Contract Entitlement – NSLP screen

5. Select the Manual Adjustment link to view the adjustment details.

### To view entitlement distribution usage

- 1. On the blue menu bar, select Agencies.
- 2. Select Contract.
- 3. Select Contract Entitlement.
- 4. Select the link under the Entitlement Used column.

Note: Selecting a link in the Description column displays the Commodity Allocation Report.

| Agency:<br>Agreement N | American<br>umber: 0381 | Falls S.D. #381 |                  |                       |
|------------------------|-------------------------|-----------------|------------------|-----------------------|
|                        | Entitlement             |                 | Entitlement Used | Entitlement Remaining |
|                        | \$365,125.19            |                 | \$390.41         | \$364,734.78          |
| Enti                   | tlement                 | Used            | Description      | Date                  |
| Beginning              | \$365,125.19            |                 |                  |                       |
|                        | \$365,046.67            | \$78.52         | MultiProgram     | 5/6/2011              |
|                        | \$364,948.70            | \$97.97         | Both Alloc4      | 5/9/2011              |
|                        | \$364,809.74            | \$138.96        | DavidTest        | 5/13/2011             |
|                        | \$364,776.82            | \$32.92         | AnotherTestDavi  | 5/13/2011             |
|                        | \$364,734.78            | \$42.04         | TriAlloc1        | 5/13/2011             |
|                        | \$364,734,78            |                 |                  |                       |

#### Entitlement Usage - NSLP

Figure 43: Entitlement Usage – NSLP screen

# Table of Figures

| Figure 1: Agencies Menu                                                  | . 1 |
|--------------------------------------------------------------------------|-----|
| Figure 2: Orders menu screen                                             | . 1 |
| Figure 3: Open Orders screen                                             | . 2 |
| Figure 4: Open Orders - NSLP screen                                      | . 2 |
| Figure 5: New Order - NSLP screen                                        | . 2 |
| Figure 6: Allocation Order Form - NSLP screen (partial)                  | . 3 |
| Figure 7: Open Orders - NSLP screen                                      | . 4 |
| Figure 8: Agency Order - NSLP screen (Order Number link)                 | . 5 |
| Figure 9: Order Inquiry screen                                           | 6   |
| Figure 10: Order Inquiry - NSLP screen (by Order Number)                 | . 6 |
| Figure 11: Order Inquiry - NSLP screen (by Commodity)                    | . 7 |
| Figure 12: Agency Order - NSLP screen (Order Number link)                | . 8 |
| Figure 13: Agency Order Inquiry - NSLP screen (Activity link)            | . 8 |
| Figure 14: Shipping Inquiry screen                                       | . 9 |
| Figure 15: Shipping Inquiry screen                                       | . 9 |
| Figure 16: Shipping Inquiry – Agency Order screen                        | 10  |
| Figure 17: Overages, Shortages & Damages (OS&D) Reporting screen         | 10  |
| Figure 18: Overages, Shortages & Damages (OS&D) Reporting screen         | 11  |
| Figure 19: Overages, Shortages & Damages (OS&D) Report - NSLP screen     | 11  |
| Figure 20: Overages, Shortages & Damages (OS&D) Resolution - NSLP screen | 12  |
| Figure 21: Survey Entry – Survey Search screen                           | 13  |
| Figure 22: Survey Entry – Available Surveys screen                       | 13  |
| Figure 23: Survey Form – Annual screen Error! Bookmark not define        | d.  |
| Figure 24: Survey Form – Periodic screen                                 | 14  |
| Figure 25: Survey Form - Processing screen Error! Bookmark not define    | d.  |
| Figure 26: Commodity Allocations menu                                    | 14  |
| Figure 27: Allocation Inquiry – Allocation Search screen                 | 15  |
| Figure 28: Allocation Inquiry – NSLP screen                              | 15  |
| Figure 29: Commodity Allocation Report screen                            | 16  |

| Figure 30: Allocation Inquiry – Allocation Details screen                          | 16      |
|------------------------------------------------------------------------------------|---------|
| Figure 31: Decline Allocation screen                                               | 16      |
| Figure 32: Decline Allocation - NSLP screen                                        | 17      |
| Figure 33: Decline Allocation - NSLP screen                                        | 17      |
| Figure 34: Invoices screen                                                         | 18      |
| Figure 35: FDP Invoice Listing – NSLP screen                                       | 18      |
| Figure 36: FDP Invoices – NSLP screen                                              | 19      |
| Figure 37: Contract menu                                                           | 20      |
| Figure 38: Food Distribution (FDP) Contracts (selection) screen                    | 20      |
| Figure 39: Food Distribution Program Contract Packet- FDP screen                   | 21      |
| Figure 40: Commodity Contact Profile screen                                        | 22      |
| Figure 41: Delivery Location Profile screen                                        | 23      |
| Figure 42: Contract Entitlement – NSLP screen                                      | 24      |
| Figure 43: Entitlement Distribution Detail – NSLP screen                           | 24      |
| Figure 44: Contract Entitlement – NSLP screen                                      | 25      |
| Figure 45: Entitlement Distribution Adjustment - NSLP screen Error! Bookmark not d | efined. |
| Figure 46: Entitlement Usage – NSLP screen                                         | 25      |